## JUNOS Basic Configuration

# Juniper<sup>M</sup> NETWORKS

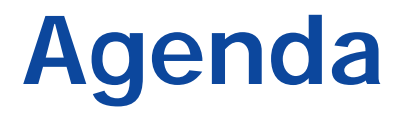

## Installation

- Power-up & Power-down
- Initial Configuration

Interface

- Standard Interfaces
- FPC, PIC & Port Number
- Configuring Interface

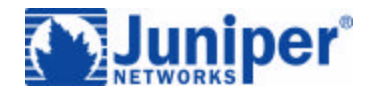

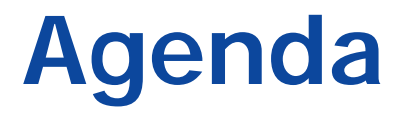

## Installation

- Power-up & Power-down
- Initial Configuration

Interface

- Standard Interfaces
- FPC, PIC & Port Number
- Configuring Interface

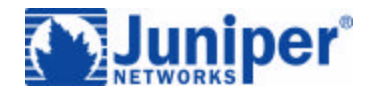

## Powerup and Powerdown

### Powerup

- Connect all cables
- Turn on one power supply
- Turn on second power supply
- Powerdown

- Shut down JUNOS routing software
- CLI request system halt command
- Turn off power supplies

## Visible Activity at Startup

- Craft interface displays:
  - Starting Routing Engine
  - Starting PFE
  - Starting Cards
- FPC LEDs

- Blink green while testing
- Become solid green when tests pass
- Alarm LEDs light as needed

- Using serial console
  - Root password
  - Machine name
  - IP address (prefix) and prefix length assigned to management interface (fxp0)

Juniper your Net

DNS server

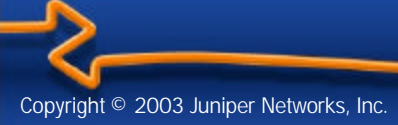

# Troubleshooting

- Craft interface
  - Red LEDs indicate failure
  - LCD displays all major and minor alarms
- Syslog messages
  - Contain more detailed information
  - CLI show log messages command
- CLI
  - Interactive failure analysis using show commands
  - monitor log files using monitor command

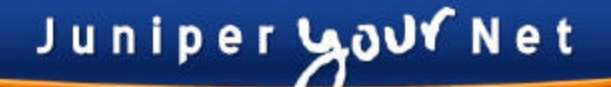

## **Boot Devices and Media**

## Removable media

- Used for install and upgrade, normally left empty
- RE —PCMCIA flash card
- Flash drive
  - Solid-state media
  - Primary source for booting software
- Hard drive
  - Secondary source for booting software

## Software Installation

- Arrives preinstalled from factory onto
  - Flash drive
  - Hard drive (alternate copy)
  - Removable media (e.g. PCMCIA)
- Can boot from alternate copy
  - If flash drive fails, router can still boot from hard drive or removable media

## Upgradable

 Upgrade packages available through the Internet or on removable media

## **Boot Sequence**

- Hardware controlled
  - Software notifies hardware when boot completes

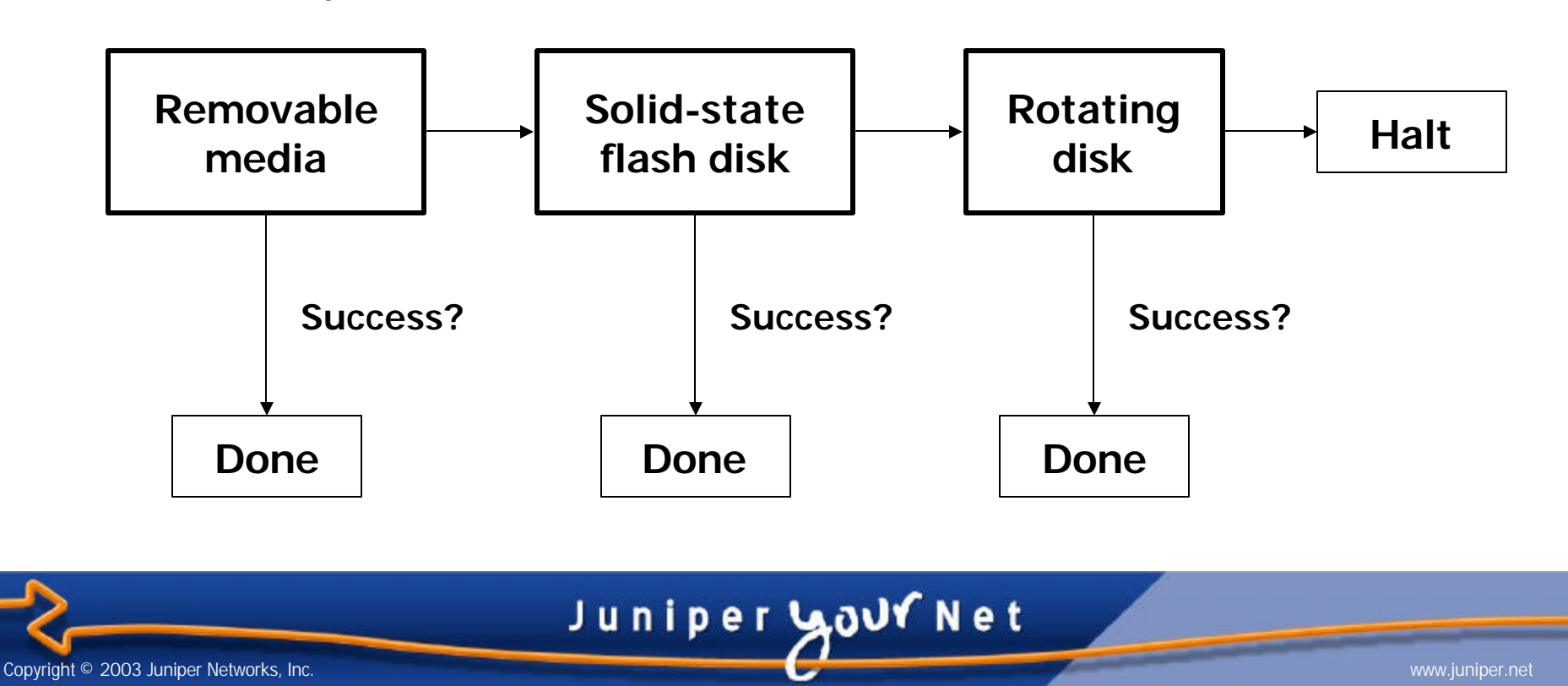

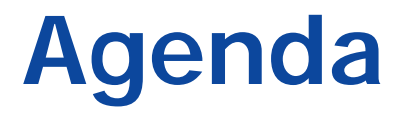

## Installation

- Power-up & Power-down
- Initial Configuration

Interface

- Standard Interfaces
- FPC, PIC & Port Number
- Configuring Interface

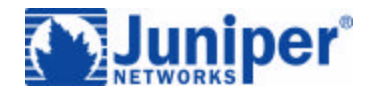

#### Root password

- Root password not set at factory
- Must use console to configure root password
- Router and domain name
- Management interface IP address and prefix length
- Default router IP address
- DNS server IP address

#### Enter configuration mode

root@> configure

[edit]

root@#

- Set root password
  - Plain text known

root@# set system root-authentication
 plain-text-password

Pre-encrypted password

root@# set system root-authentication
 encrypted-password encrypted-password

SSH (secure shell) key

root@# set system root-authentication
 ssh-rsa key

#### Set router name

[edit]

root@# set system host-name lab2

Set router domain name

[edit]

root@# set system domain-name juniper.net

Juniper Yoy Net

Commit changes so far

[edit]

root@# commit

commit complete

[edit]

#### root@lab2#

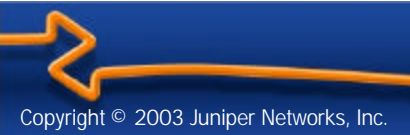

- Set management Ethernet IP address and prefix [edit]
  - root@lab2# set interfaces fxp0 unit 0 family inet
    address <u>ip-address/prefix-length</u>
- Set default route

[edit]

root@lab2# set system backup-router gateway-address

root@lab2# set routing-options static route default
 nexthop gateway-address retain no-readvertise

Set name server address

[edit]

root@lab2# set system name-server ns-address

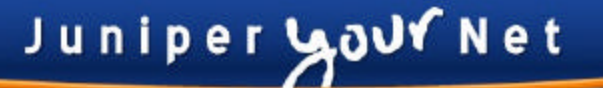

# Full Installation

- Reinstall JUNOS software if storage media fails or is corrupted
- Future major software revisions may require full installation
- Three steps

- Prepare to reinstall JUNOS software
- Reinstall JUNOS software
- Configure JUNOS software

# Full Installation: Preparation

- Record basic information
  - Router name

- Management interface IP address and prefix length
- Default router IP address
- Domain name and DNS server IP address
- Copy existing configuration file to a safe place on the network
  - Located in /config/juniper.conf
  - Full installation erases both flash and rotating drives
- Locate your Juniper installation media
  - LS-120 floppy or PCMCIA card contains entire JUNOS distribution

## Full Installation: Reinstallation

- Insert installation media into Routing Engine
  - PCMCIA flash card
- Reboot router
  - Use the CLI from the serial console

root@lab2> request system halt

- Power-cycle router
- Follow prompts

- Enter configuration information saved during installation preparation
- System reboots automatically after installation completes

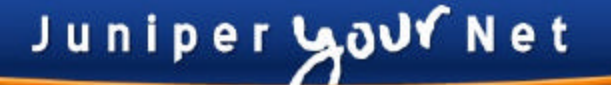

## Full Installation: Software Configuration

#### Log in as root

no-name (ttyd0)

login: root

Last login: *date* on ttyd0 Copyright (c) 1980, 1983, 1986, 1988, 1990, 1991, 1993, 1994 The Regents of the University of California. All rights reserved. ---JUNOS 4.0R1 built 2000-02-10 09:29:44 UTC

#

Start CLI

# cli

Copyright © 2003 Juniper Networks, Inc.

root@no-name>

## Full Installation:Software Configuration

#### Enter configuration mode

root@no-name> configure

[edit]

root@no-name#

- Set root password
  - Plain-text

root@no-name# set system root-authentication
 plain-text-password text-password

Pre-encrypted password

root@no-name# set system root-authentication
 encrypted-password <u>encrypted-password</u>

• SSH key

root@no-name# set system root-authentication
 ssh-rsa key

## Software Update Packages

- JUNOS software updates are contained in four packages
  - jkernel–Operating system
  - jroute–Routing Engine software
  - jpfe–Packet Forwarding Engine software
  - jdocs—On-line documentation
  - jbundle–All four upgrade packages
- Packages can be upgraded individually
- CLI show system software command displays installed packages

Juniper **Lovi** Net

## Package Naming Convention

Software packages have standard names

#### package-m.nZnumber.tgz

- *m.n* is the major version number
- Z is a single uppercase letter
  - A-Alpha
  - B-Beta
  - R-Release
  - I-Internal
- *number* is the release number, which might include the build number for that release

Juniper **Volv** Net

For example

```
jbundle-4.0R1.2.tgz
```

## Upgrade Software Packages

- Download current package from software download page at www.juniper.net
- Add new package

root@lab2> request system software add new-package-name

Checking available free disk space...11200k available, 6076k suggested.

Juniper **Volv** Net

If needed, reboot router

root@lab2> request system reboot

# Back Up Existing Software

- System software and configuration can be backed up to rotating disk
- Best used
  - Before major upgrade to ensure system recovery if necessary

- When system is known stable
- CLI request system snapshot command

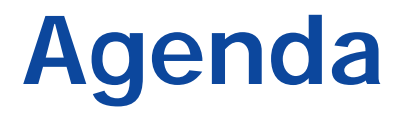

## Installation

- Power-up & Power-down
- Initial Configuration

Interface

- Standard Interfaces
- FPC, PIC & Port Number
- Configuring Interface

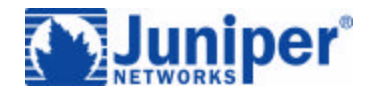

- Interface contained on PIC
- PIC plugs into FPC
  - FPC has room for four PICs
- FPC plugs into chassis

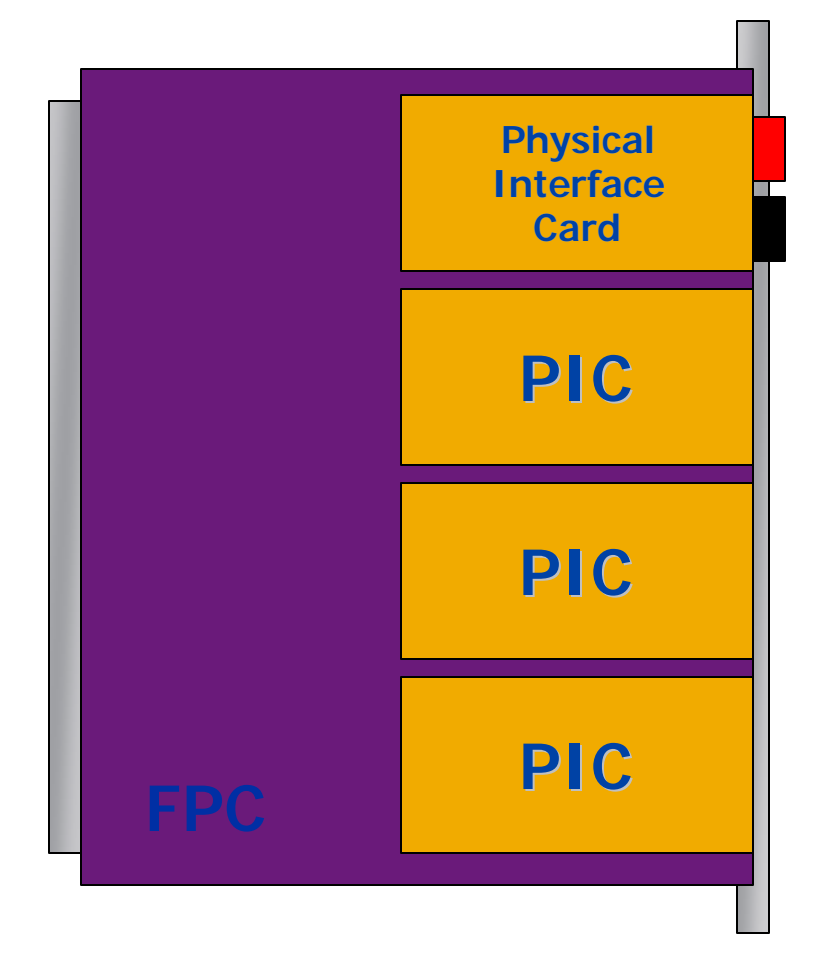

Juniper Yoyo Net

- Packet-based SONET/SDH PICs
  - 4-port OC-3
  - 1-port OC-12
    - Standard packet version or channelized to DS-3 level
  - 1-port OC-48
    - Takes up all four PIC slots on M20 or M40
    - Takes up one PIC slot on M160
  - 1-port OC-192

- Takes up all four PIC slots on M160
- Not available on M20 or M40

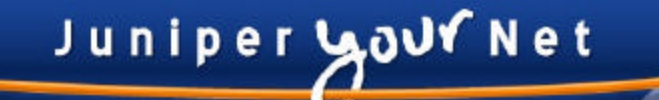

- ATM based SONET/SDH PICs
  - 2-port OC-3 ATM
  - 1-port OC-12 ATM
- 4 port DS-3 PIC
  - 4 ports
- 4 port E-3 PIC
- Ethernet PICs
  - 1 Port Gigabit Ethernet
  - 4 Port 100 Mbit Ethernet

- System uses consistent names for all customer interfaces
- Based on

Copyright © 2003 Juniper Networks, Inc

- Interface port type
- FPC slot number
- PIC slot number within FPC
- Port number within PIC

# Interface Port Type

- at— ATM over SONET/SDH ports
- e3— E-3 ports
- fe— Fast Ethernet ports
- so— SONET/SDH ports
- t3— DS-3 ports
- ds- Nx64k interfaces
- ge— Gigabit Ethernet ports
- ml- multilink
- Is link services
- sp adaptive services pic
- vt- virtual interface

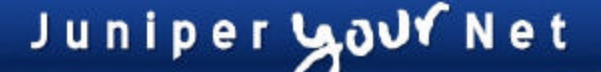

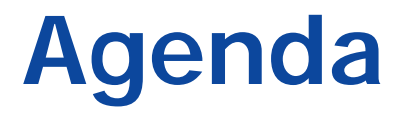

## Installation

- Power-up & Power-down
- Initial Configuration

Interface

- Standard Interfaces
- FPC, PIC & Port Number
- Configuring Interface

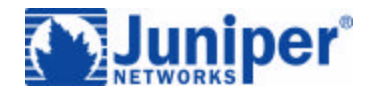

## **FPC Slot Numbers**

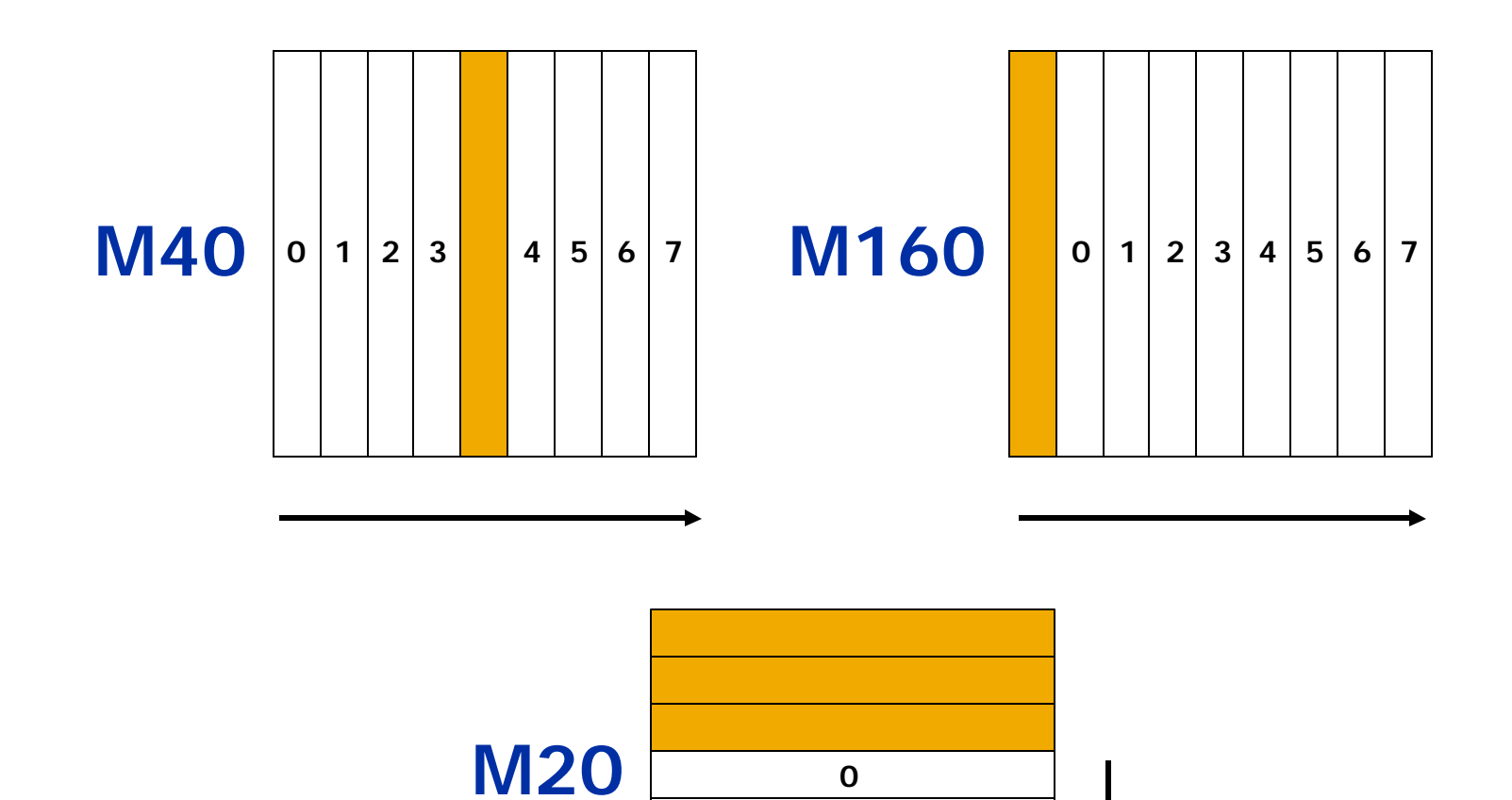

|    |       | 2      |   |
|----|-------|--------|---|
|    |       | 3      |   |
|    |       |        |   |
| Ju | niper | LOUY N | e |

1

www.juniper.net 32

## **PIC Slot Numbers**

- M40 and M160
  - Top to bottom

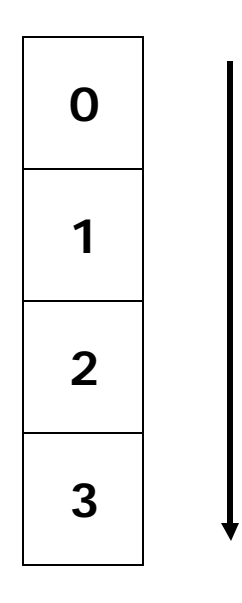

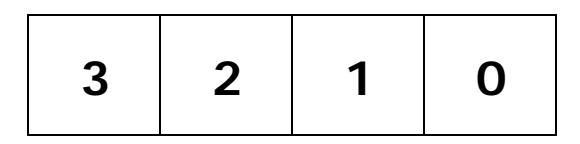

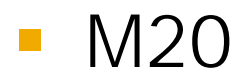

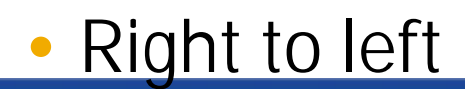

Juniper your Net

## Port Numbers

# M40 and M160 Top to bottom Right to left

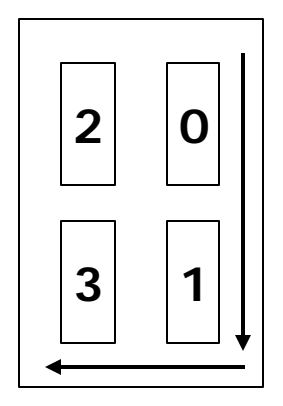

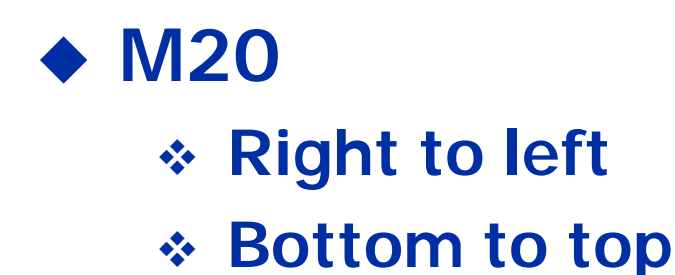

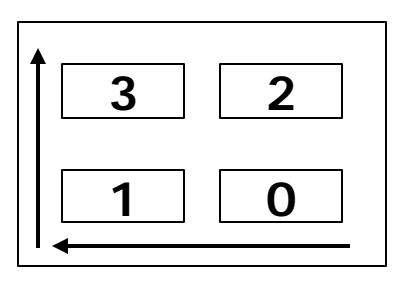

Juniper Yoy Net

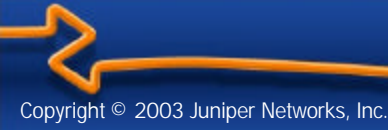

## Test Your Knowledge (I)

# On this mythical M40 PIC, what port number is this?

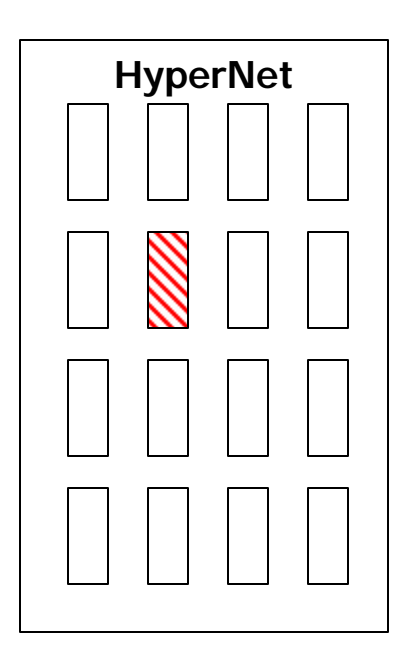

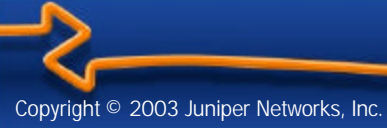

www.juniper.net 35

## Test Your Knowledge (II)

# On this mythical M20 PIC, what port number is this?

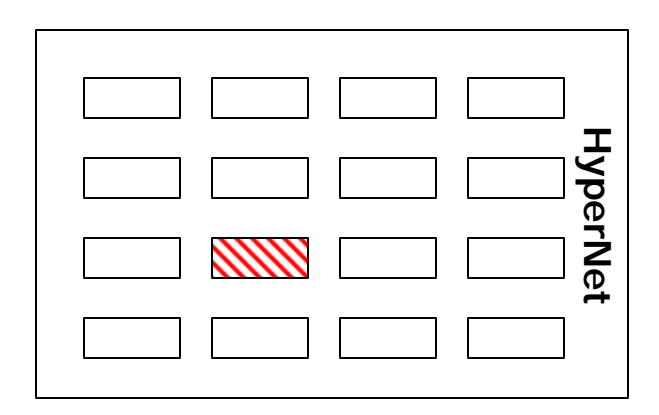

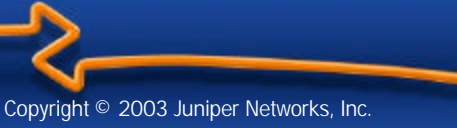

## **Interface Names**

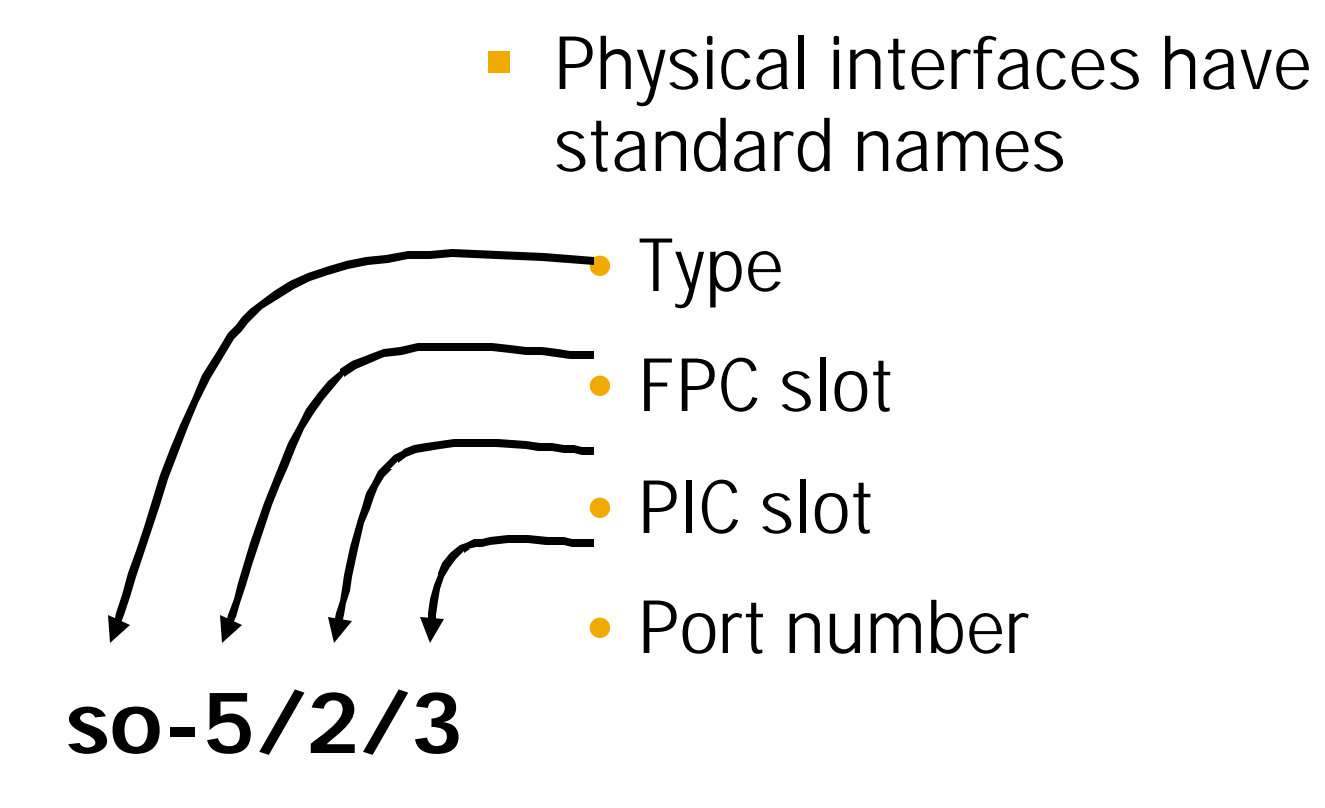

Juniper your Net

## **Interface Names**

 Logical interfaces are used to set up Frame Relay DLCIs or ATM virtual circuits

## so-5/2/3.43

- Interface number is separate in meaning from the actual DLCI or ATM VC and can be any arbitrary value
- Suggested convention is to keep them the same whenever possible

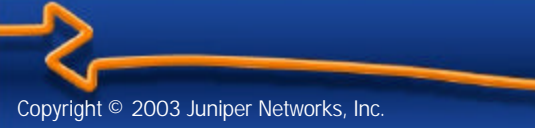

## Permanent Interfaces

- Router has two permanent interfaces
  - Out-of-band management interface is called fxp0
  - Internal Routing Engine to PFE connection is called fxp1

Juniper **Volv** Net

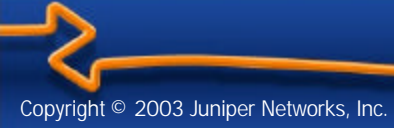

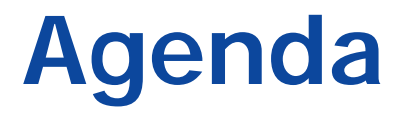

## Installation

- Power-up & Power-down
- Initial Configuration

Interface

- Standard Interfaces
- FPC, PIC & Port Number
- Configuring Interface

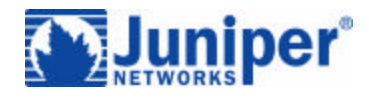

## **Configure Interfaces**

### Two steps

Configure physical properties

Juniper Youv Net

Configure logical properties

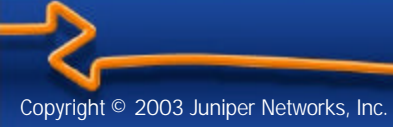

# **Configure Interfaces**

- Physical properties
  - Clocking
  - Scrambling
  - Frame check sequence (FCS)
  - Maximum transmission unit (MTU)
  - Keepalives
  - Other link characteristics
- Logical properties
  - Protocol family (Internet, ISO, MPLS)
  - Addresses (IP address, ISO NET address)
  - Virtual circuits (VCI/VPI, DLCI)
  - Other characteristics

## **Configure Interfaces**

Standard configuration statement hierarchy interfaces {

```
interface-name {
```

Γ....7

```
physical-properties;
```

[...]

```
unit <u>unit-number</u> {
```

```
logical-properties;
```

# **Configure Physical Properties**

Configure physical properties of the interface using the set command:

```
set interface so-1/0/3 no-keepalives
```

- Or park yourself in the interfaces section of the hierarchy and set many options
  - lab@omaha> configure

```
[edit]
```

```
lab@omaha# edit interfaces so-1/0/3
```

```
[edit interfaces so-1/0/3]
```

```
lab@omaha# set no-keepalives
```

```
lab@omaha# set sonet-options fcs 32
```

lab@omaha# commit

## **Default Settings**

 Default settings for an interface are usually enough to get you talking

Juniper Yoy Net

Most interfaces do not need complex setup

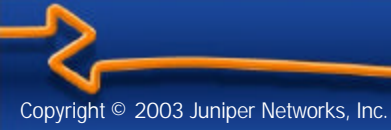

# Logical Interface Settings

- Each physical interface has one or more logical interfaces
- Logical interface separates configuration information for each ATM virtual circuit, Frame Relay DLCI, or VLAN
- Some physical interface encapsulations allow only one possible logical interface
  - PPP
  - HDLC

# Logical Interface Settings

Logical settings

Copyright © 2003 Juniper Networks, Inc

- Protocol family (Internet, ISO, MPLS)
  - Protocol MTU
  - IP address
  - Other protocol options
- Virtual circuit identifiers (VPI.VCI, DLCI)
- Other according to-circuit characteristics

#### Juniper your Net

47

## Unit Numbers

- Each logical interface has a unit number
- Number can be arbitrary
  - Typically, the unit number is the same as the VC or DLCI number

Juniper your Net

 Some physical interfaces have only one possible logical interface, and one unit number only, which must be configured as unit zero

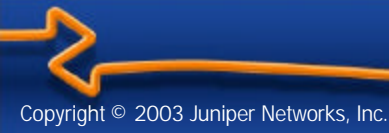

# **Configure Logical Interfaces**

- Use the set command to configure a logical interface, using the unit number
- For example

```
set interface so-1/0/3 unit 40 dlci 40
```

Or park yourself at the unit level

```
lab@omaha> configure
```

[edit]

lab@omaha# edit interfaces so-1/0/3 unit 40

[edit interfaces so-1/0/3 unit 40]

lab@omaha# set dlci 40

lab@omaha# set family inet address 10.0.20.1/24

lab@omaha# commit

```
Copyright © 2003 Juniper Networks, Inc.
```

## **Configure Protocol Families**

- Each major protocol is called a family
- Internet protocol has TCP, UDP, and ICMP as family members
- Most common protocol families are
  - Internet (inet)

Copyright © 2003 Juniper Networks, Inc

- International Standards Organization (iso)
- Traffic engineering (mpls)
- Multiple families can live on one logical interface

## **Configure Protocol Families**

- Internet protocol family (inet)
- Allows you to set
  - IP address: address <u>A.B.C.D/prefix\_length</u>
  - Remote address on point-to-point links: destination
     <u>A.B.C.D</u>
  - Broadcast address: broadcast <u>A.B.C.D</u>
  - MTU size: mtu *bytes*
  - ICMP redirect control: no-redirects

## **Configure Protocol Families**

#### Minimal sample configuration

lab@omaha> configure

[edit]

lab@omaha# edit interfaces so-1/0/3

[edit interfaces so-1/0/3]

lab@omaha# set unit 0 family inet address 10.0.20.1/24

lab@omaha# commit

Displayed as

interfaces {

so-1/0/3 {

}

unit 0 {

}

family inet {

address 10.0.20.1/24;

## Hands-On Session

Juniper your Net

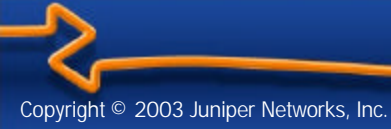

www.juniper.net 53

# System Configuration - 30 min

## Lab IP Address Map 10.0.x.y/24

Domain juniper.net 1.2.3.4 Gateway 10.100.0.1

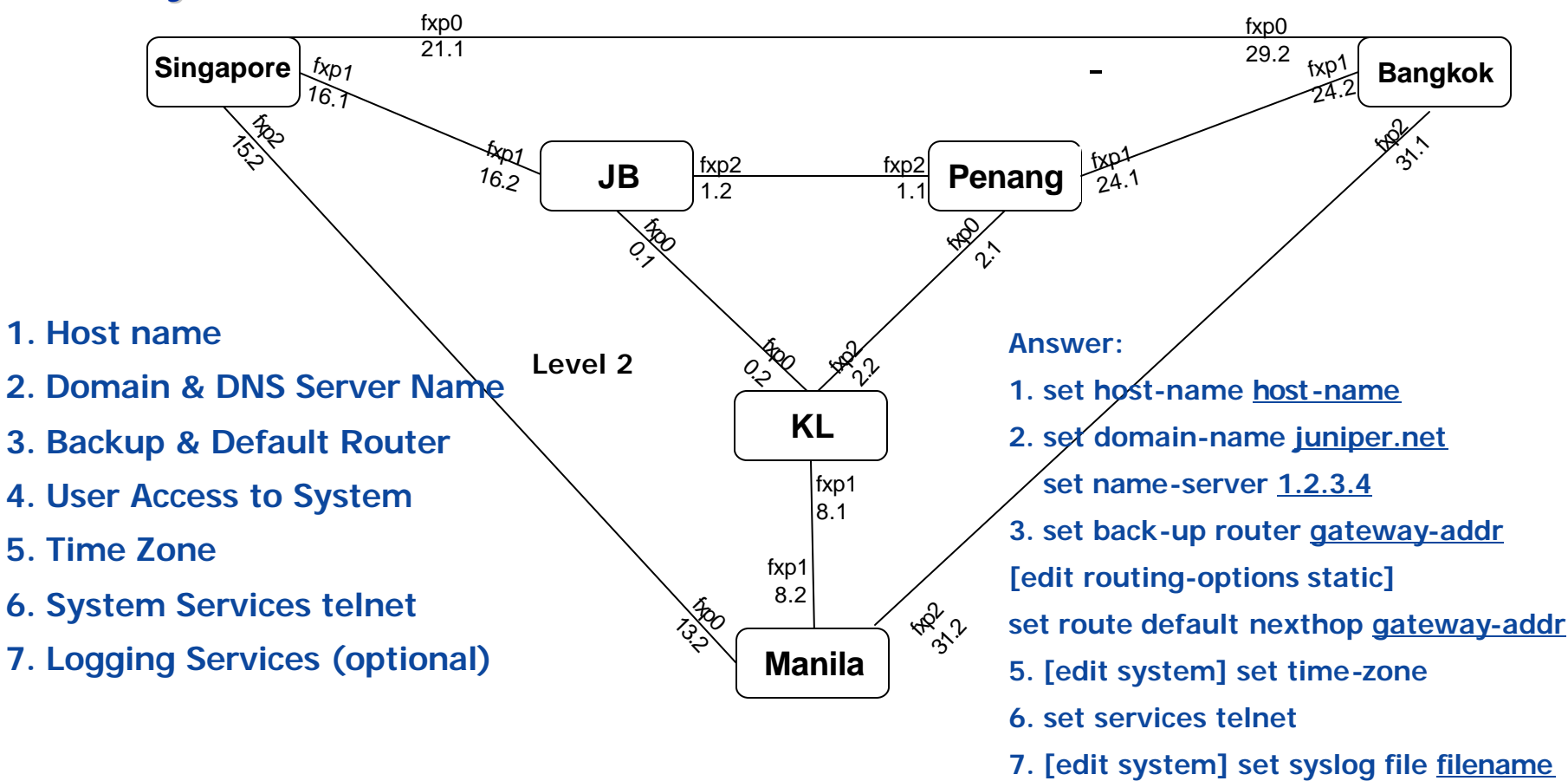

Juniper your Net

## Interface Configuration -30 min

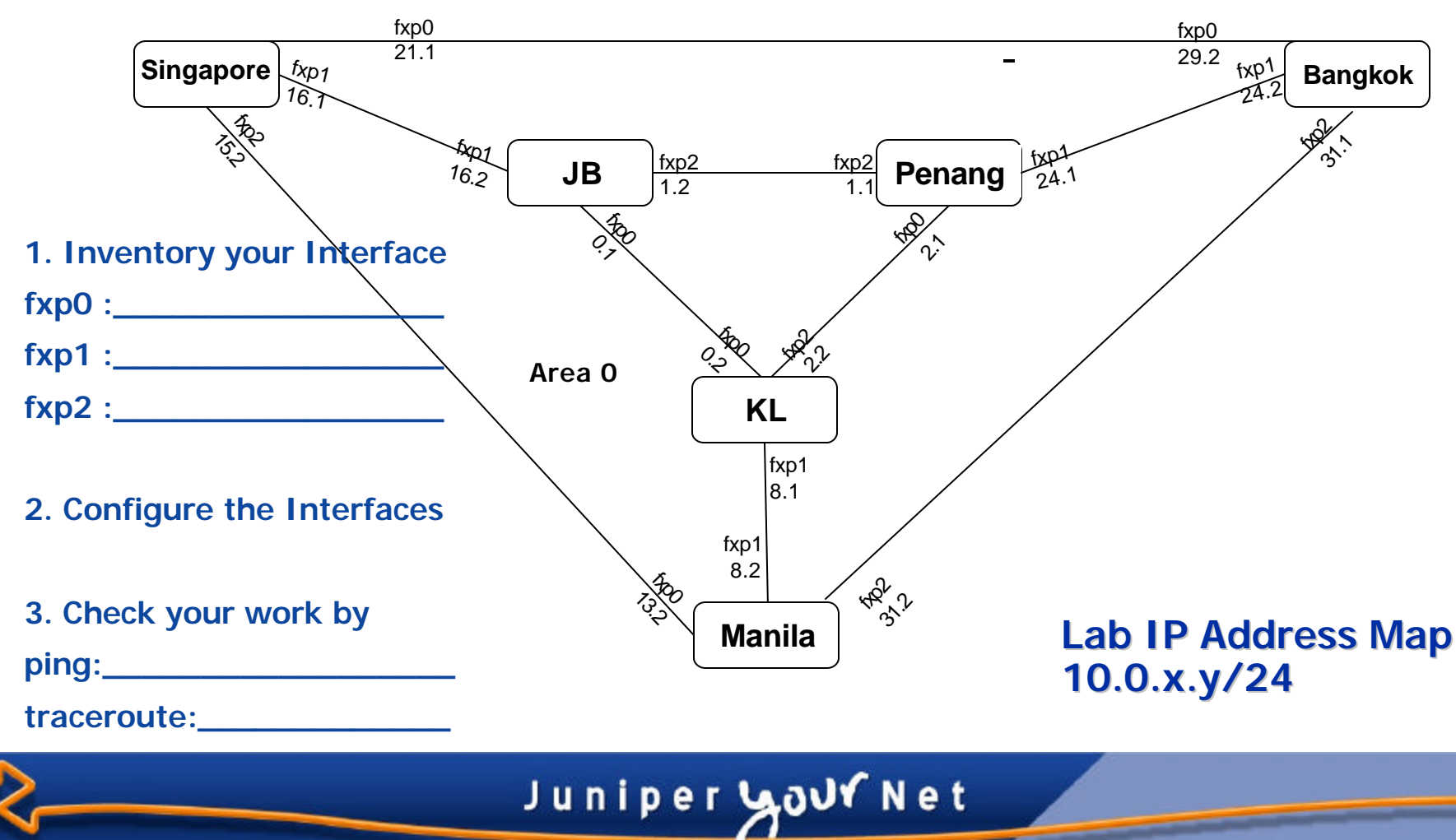